## ROM Update auf R22 für GoPal PNA465(T) / P4210

- Schalten Sie Ihren GoPal PNA465 / P4210 komplett aus. Dies führen Sie durch, indem Sie den Powerbutton lange gedrückt halten (3-10 Sekunden).
- Stellen Sie sicher, dass das Gerät eine Stromverbindung hat (ein Ladegerät / USB Kabel muss angeschlossen sein).
- Bitte **formatieren** Sie nun eine **SD Speicherkarte**. Bitte wählen Sie als **Dateisystem** FAT 16 bzw. "FAT (Standard)" aus.
- Entpacken Sie die heruntergeladene ZIP Datei "PNA465\_with\_MultiPin\_R22.zip" und kopieren Sie die Dateien winceimg.bin und winceimg.cks auf die SD Speicherkarte.
- Stecken Sie die SD Speicherkarte in Ihr GoPal Navigationssystem.
- Halten Sie nun die beiden Tasten: **Power + Flagge gemeinsam** gedrückt, bis ein blauer Bildschirm erscheint.

Hinweis: Im folgenden Menü können Sie per Druck auf Flagge nach unten wechseln, per Druck auf Power bestätigen Sie den gewählten Eintrag.

- Wählen Sie nun den Eintrag: 0 = FlashRom Upgrade
- Wählen Sie nun den Eintrag: 2 = WINCE by SD/MMC
- Das ROM updatet sich jetzt automatisch. Der Vorgang kann bis zu 5 Minuten dauern.
- Danach wird "finish" oder "done" angezeigt. Schalten Sie das Gerät nun wieder komplett aus und danach wieder an. Auf der ersten Bildschirmanzeige, die Sie sehen erscheint dann der Schriftzug R22, sofern das Update erfolgreich war.

**Fertig**! Ihr Gerät ist nun kompatibel zum GoPal 5 Update. Bitte starten Sie Ihren Assistant, klicken Sie auf den Menüeintrag Shop und wählen Sie dann den Reiter Software. Dort haben Sie die Auswahl zwischen zwei GoPal 5 Update Versionen.